## 水务署流动应用程序教学

| 1       任何人士如有兴趣关注受影响大型屋苑紧急停水通知[例如:<br>明德邮],可先透过 <u>大型屋苑名单</u> 内寻找明德邮,然后便会获<br>悉明德嘟是属于[西贡区]。         2       开启应用程序后,按「设置」,选取「关注大型屋苑」。         2       开启应用程序后,按「设置」,选取「关注大型屋苑」。                                                                                                    |   | 步骤                                   | 图示               |                      |                    |               |
|----------------------------------------------------------------------------------------------------|---|--------------------------------------|------------------|----------------------|--------------------|---------------|
| 2     开启应用程序后,按「设置」,选取「关注大型屋苑」。     2     一     2     2     一     1     1     1     1     1     1     1     1     1     1     1     1     1     1     1     1     1     1     1     1     1     1     1     1     1     1     1     1     1     1     1     1     1     1     1     1     1     1     1     1     1     1     1     1     1     1     1     1     1     1     1     1     1     1     1     1     1     1     1     1     1     1     1     1     1     1     1     1     1     1     1     1     1     1     1     1     1     1     1     1     1     1     1     1     1     1     1     1     1     1     1     1     1     1     1     1     1     1     1     1     1     1     1     1     1     1     1     1     1     1     1     1     1     1     1     1     1     1     1     1     1     1     1     1     1     1     1                                                                                                    | 1 | 任何人十如有兴趣关注受影响大型屋苑紧急停水通知[例如:          |                  |                      |                    | 1982          |
| 96@90, 可无这过入型强烈者坐内寻找96%的,然后使去求       1000, 1000, | 1 |                                      | <u>地区</u><br>西贡区 | <u>分区</u><br>Q2-将军澳南 | <u>大型屋苑</u><br>君傲湾 |               |
| 초明總舉是属于[西贡区]。       [1]         2       开启应用程序后,按「设置」,选取「关注大型屋苑」。         2       开启应用程序后,按「设置」,选取「关注大型屋苑」。         (1)       (1)         (1)       (1)         (1)       (1)         (1)       (1)         (1)       (1)         (1)       (1)         (1)       (1)         (1)       (1)         (1)       (1)         (1)       (1)         (1)       (1)         (1)       (1)         (1)       (1)         (1)       (1)          (1)       (1)         (1)       (1)         (1)       (1)         (1)       (1)         (1)       (1)         (1)       (1)         (1)       (1)         (1)       (1)         (1)       (1)         (1)       (1)         (1)       (1)         (1)       (1)         (1)       (1)         (1)       (1)         (1)       (1)         (1)       (1)         (1)       (1)         (1)                                                                                                    |   | 明德即],可无透过 <u>入望崖观名平</u> 内寻找明德即,然后便会获 | 西贡区              | Q2-将军澳南<br>02-将军演南   | 将军澳中心              |               |
| 2     开启应用程序后,按「设置」,选取「关注大型屋苑」。       2     开启应用程序后,按「设置」,选取「关注大型屋苑」。                                                                                                    |   | 悉明德邨是属于[西贡区]。                        | 西贡区              | Q2-将军澳南              | 尚德邨                |               |
| 2     开启应用程序后,按「设置」,选取「关注大型屋苑」。       2     开启应用程序后,按「设置」,选取「关注大型屋苑」。                                                                                                    |   |                                      | 西贡区              | Q2-将军澳南<br>02-将军澳南   | <u> </u>           |               |
| 2       开启应用程序后,按「设置」,选取「关注大型屋苑」。         2       开启应用程序后,按「设置」,选取「关注大型屋苑」。                                                                                                    |   |                                      | 西贡区              | Q3-将军澳北              | 宝林邨                |               |
| 2         开启应用程序后,按「设置」,选取「关注大型屋苑」。           2         开启应用程序后,按「设置」,选取「关注大型屋苑」。                                                                                                    |   |                                      | 西贡区              | Q3-将车澳北<br>Q3-将军澳北   | 新都城<br>英明苑         |               |
| 2         开启应用程序后,按「设置」,选取「关注大型屋苑」。         (1)         (1)         (1)         (1)         (1)         (1)         (1)         (1)         (1)         (1)         (1)         (1)         (1)         (1)         (1)         (1)         (1)         (1)         (1)         (1)         (1)         (1)         (1)         (1)         (1)         (1)         (1)         (1)         (1)         (1)         (1)         (1)         (1)         (1)         (1)         (1)         (1)         (1)         (1)         (1)         (1)         (1)         (1)         (1)         (1)         (1)         (1)         (1)         (1)         (1)         (1)         (1)         (1)         (1)         (1)         (1)         (1)         (1)         (1)         (1)         (1)         (1)         (1)         (1)         (1)         (1)         (1)         (1)         (1)         (1)         (1)         (1)         (1)         (1)         (1)         (1)         (1)         (1)         (1)         (1)         (1)         (1)         (1)         (1)         (1)         (1)         (1)         (1)         (1)         (1)         (1)         (1)         (1)         (1) <th></th> <th></th> <th>西贡区</th> <th>Q3-将军澳北</th> <th>欣明苑</th> <th></th>                                                                                                    |   |                                      | 西贡区              | Q3-将军澳北              | 欣明苑                |               |
| 2       开启应用程序后,按「设置」,选取「关注大型屋苑」。         2       开启应用程序后,按「设置」,选取「关注大型屋苑」。                                                                                                    |   |                                      | 西贡区              | Q3-将军澳北<br>Q3-将军澳北   | 因怕化四<br>慧安园        |               |
| 2       开启应用程序后,按「设置」,选取「关注大型屋苑」。         2       开启应用程序后,按「设置」,选取「关注大型屋苑」。                                                                                                    |   |                                      | 西贡区              | Q3-将军演北              | 叠翠轩                |               |
| 2       开启应用程序后,按「设置」,选取「关注大型屋苑」。         2       开启应用程序后,按「设置」,选取「关注大型屋苑」。                                                                                                    |   |                                      | 西贡区              | Q3-将军澳北              | 和云家庭<br>景林邨        |               |
| 2       开启应用程序后,按「设置」,选取「关注大型屋苑」。         2       开启应用程序后,按「设置」,选取「关注大型屋苑」。         ●       设置         ●       设置         ●       设置         ●       设置         ●       设置         ●       设置         ●          ●          ●          ●          ●          ●          ●          ●          ●          ●          ●          ●          ●          ●          ●          ●          ●          ●          ●          ●          ●          ●          ●          ●          ●          ●          ●          ●          ●          ●                                                                                                     |   |                                      | 西贡区              | Q3-将军澳北              | 厚德邨                |               |
| 空気         ○日本部漁士         印度志興           2         开启应用程序后,按「设置」,选取「关注大型屋苑」。         ●           2         开启应用程序后,按「设置」,选取「关注大型屋苑」。         ●           ●         ●         ●           ●         ●         ●           ●         ●         ●           ●         ●         ●           ●         ●         ●           ●         ●         ●           ●         ●         ●           ●         ●         ●           ●         ●         ●           ●         ●         ●           ●         ●         ●           ●         ●         ●           ●         ●         ●           ●         ●         ●           ●         ●         ●           ●         ●         ●           ●         ●         ●           ●         ●         ●           ●         ●         ●           ●         ●         ●           ●         ●         ●           ●         ●         ●           ●         ●         ●                                                                                                    |   |                                      | 西贡区              | Q3-将军澳北              | 富宁花园               |               |
| 2       开启应用程序后,按「设置」,选取「关注大型屋苑」。         ●       设置         ●       设置         ●       设置         ●       设置         ●       设置         ●       设置         ●       设置         ●       设置         ●       设置         ●       设置         ●       ●         ●       ●         ●       ●         ●       ●         ●       ●         ●       ●         ●       ●         ●       ●         ●       ●         ●       ●         ●       ●         ●       ●         ●       ●         ●       ●         ●       ●         ●       ●         ●       ●         ●       ●         ●       ●         ●       ●         ●       ●         ●       ●         ●       ●         ●       ●         ●       ●         ●       ●         ●       ●                                                                                                    |   |                                      | 西贡区              | Q3-将军澳北<br>03.经军演北   | 蔚蓝湾畔               |               |
| 2       开启应用程序后,按「设置」,选取「关注大型屋苑」。         ●       设置         ●       设置         ●       设置         ●       设置         ●       设置         ●       设置         ●       设置         ●       设置         ●       设置         ●       设置         ●       支置         ●       支置         ●       支置         ●       支置         ●       支置         ●       支置         ●       支置         ●       支         ●       支         ●                                                                                                    |   |                                      | 西贡区              | Q3-将军澳北              | 煜明苑                |               |
| 2       开启应用程序后,按「设置」,选取「关注大型屋苑」。            ・          ・            ・          ・            ・          ・            ・          ・            ・          ・            ・          ・            ・          ・            ・          ・            ・          ・            ・          ・            ・          ・            ・          ・            ・          ・            ・          ・            ・          ・            ・          ・            ・          ・            ・          ・            ・          ・            ・          ・            ・          ・            ・          ・            ・          ・            ・          ・            ・          ・            ・          ・            ・          ・            ・                                                                                                    |   |                                      | 西奇区              | 03-将军連十<br>03-将军連十   | 和明苑                | _             |
| <ul> <li>○</li> <li>○</li> <li>○<th>2</th><th>开启应用程序后,按「设置」,选取「关注大型屋苑」。</th><th>¢</th><th>设</th><th>쁄</th><th></th></li></ul>                                                                                                    | 2 | 开启应用程序后,按「设置」,选取「关注大型屋苑」。            | ¢                | 设                    | 쁄                  |               |
| <ul> <li></li></ul>                                                                                                    |   |                                      | ₽                | 语言设置                 |                    | >             |
| <ul> <li>美注大型屋苑</li> <li>● 声明</li> <li>① 关于此程式</li> <li>② 联系我们</li> <li>○ 登入/登出</li> </ul>                                                                                                    |   |                                      | 11               | 关注地区                 |                    | ×             |
| <ul> <li>● 声明</li> <li>○ 关于此程式</li> <li>○ 联系我们</li> <li>○ 登入/登出</li> </ul>                                                                                                    |   |                                      |                  | 关注大型屋苑               |                    | $\rightarrow$ |
| <ul> <li>↓</li> <li>↓</li></ul>                                                                                                    |   |                                      | ~                | 声明                   |                    | >             |
| ○ ○ ○ ○ ○ ○ ○ ○ ○ ○ ○ ○ ○ ○ ○ ○ ○ ○ ○                                                                                                    |   |                                      | Ο                | 关于此程式                |                    | >             |
| 登入/登出                                                                                                    |   |                                      | ~                | 联系我们                 |                    | >             |
|                                                                                                    |   |                                      |                  | 登入/登出                | Đ.                 | >             |

|   | 步骤                                      | 图示                                                                                                    |
|---|-----------------------------------------|----------------------------------------------------------------------------------------------------|
| 3 | 先选取你想关注的地区[例如:西贡区],然后会列出该地区的<br>「大型屋苑」。 | ★ 关注大型屋苑                                                                                                    |
|   |                                         | ~ 油尖旺區                                                                                                    |
|   |                                         | ◇ 黃大仙區                                                                                                    |
|   |                                         | ◇ 離島區                                                                                                    |
|   |                                         | ✓ 葵青區                                                                                                    |
|   |                                         | ▽ 北區                                                                                                    |
|   |                                         | ∨ 西貢區 🕢                                                                                                    |
|   |                                         | > 沙田區<br>● ○ ○ ○ ○ ○ ○ ○ ○ ○ ○ ○ ○ ○ ○ ○ ○ ○ ○ ○                                                                                                    |
| 4 | 选取你想关注的「大型屋苑」[例如:明德邨],然后按「储存」。          | 🗲 关注大型屋苑 💾                                                                                                    |
|   |                                         | へ西貢區                                                                                                    |
|   |                                         |                                                                                                    |
|   |                                         |                                                                                                    |
|   |                                         | 安寧花園                                                                                                    |
|   |                                         | 君傲灣                                                                                                    |
|   |                                         | 和明苑                                                                                                    |
|   |                                         | 尚德邨                                                                                                    |
|   |                                         | 怡沁園                                                                                                    |
|   |                                         | 怡明邨                                                                                                    |
|   |                                         | 時でです。 時の時代 時の時代 時の時代 時の時代 1000 1000 <p< th=""></p<> |